## Mise à jour historique assurabilité avec MyCareNet

Fiche Patient > Historique

| 🔅 Gestion des Patients : BOXUS MARC |         |               |                   |                                                                                                    |                 |         |               |                |      |
|-------------------------------------|---------|---------------|-------------------|----------------------------------------------------------------------------------------------------|-----------------|---------|---------------|----------------|------|
| 🕀 🕂                                 | R       | D 🗸           | ′ 🌭 🔺             | A      A     A  A     A     A | -2              |         |               |                |      |
| Fermer Recher                       | Détail  | Nouveau Enreg | jis Suppri Précéd | Suivant Imprimer                                                                                                    |                 |         |               |                | <br> |
| 🜠 Fiche patient                     | 6       | Historique    | Frescriptions     | 🔁 Dossier infirmier                                                                                                    | C Formulaires   | V       | Propriétés    | 🥒 Etats        |      |
| Forfait - Toilette                  | _       |               | _                 |                                                                                                    | Tickets modé    | rateurs |               |                |      |
| Du                                  | Au      | Forfait Toil  | ette Remarque     |                                                                                                    | Du              | Au      | % T.M.        | Remarque       |      |
|                                     |         |               |                   |                                                                                                    |                 |         |               |                |      |
|                                     |         |               |                   |                                                                                                    |                 |         |               |                |      |
|                                     |         |               |                   |                                                                                                    |                 |         |               |                |      |
|                                     |         |               |                   |                                                                                                    |                 |         |               |                |      |
| Nouveau                             |         |               |                   |                                                                                                    | Nouveau         |         |               |                |      |
|                                     |         |               |                   |                                                                                                    | Houroda         |         |               |                |      |
| Soins palliatifs                    |         | I             |                   |                                                                                                    | Soins spécifiq  | ues     | [             |                |      |
| Du                                  | Au      | Palliatif R   | emarque           |                                                                                                    | _ Du            | Au      | Soins spécifi | iques Remarque | <br> |
|                                     |         |               |                   |                                                                                                    |                 |         |               |                |      |
|                                     |         |               |                   |                                                                                                    |                 |         |               |                |      |
|                                     |         |               |                   |                                                                                                    |                 |         |               |                |      |
|                                     |         |               |                   |                                                                                                    |                 |         |               |                |      |
| Nouveau                             |         |               |                   |                                                                                                    | Nouveau         |         |               |                |      |
| Accurabilitá                        |         |               |                   |                                                                                                    |                 |         |               |                |      |
| Du                                  | Âu      |               | Mutuelle          | 01                                                                                                    | Ct2 Omnio Berna | raue    |               |                | <br> |
| 01/01/2010 31/                      | 12/2099 | 527 PARTE     | NA Mut            | 120                                                                                                    | 120             | iquo    |               |                |      |
|                                     |         |               |                   |                                                                                                    |                 |         |               |                |      |
|                                     |         |               |                   |                                                                                                    |                 |         |               |                |      |
|                                     |         |               |                   |                                                                                                    |                 |         |               |                |      |
|                                     |         | _             |                   |                                                                                                    |                 |         |               |                |      |
| Nouveau My                          | yCareNe | E             |                   |                                                                                                    |                 |         |               |                |      |
|                                     |         |               |                   |                                                                                                    |                 |         |               |                |      |

Si ce n'est déjà fait, insérer la carte d'identité. Cliquer sur le bouton MyCareNet et encoder le code PIN.

| MyCareNet                                                                                                    | - Assurabilité                                                                                                   | City City         | ×         |
|----------------------------------------------------------------------------------------------------|----------------------------------------------------------------------------------------------------|-------------------|-----------|
| N* National N* Matricule                                                                                                    | 571204-073-21                                                                                                    | Rechercher        | MyCareNet |
| Nom : ROUET<br>Date de naissa<br>Sexe : Masculir<br>N* National : 57<br>Période du 01//<br>Mutuelle : 206 -<br>Ct1-Ct2 : 410-41<br>Omnio : NON | GERARD ALBERT<br>noce : 04/12/1957<br>1<br>1204-073-21<br>01/2009 au 30/09/2010<br>Fédération Libre des Mu<br>50 | ):<br>ut. Neutres | 4 III +   |
|                                                                                                    |                                                                                                    | Annuler           | ОК        |

Les données d'identification disponibles via le réseau MyCareNet (Nom, prénom, date de naissance, sexe, mutuelle, Ct1, Ct2, Omnio) sont affichées à l'écran. Cliquer sur le bouton « OK » pour mettre à jour l'assurabilité du patient.

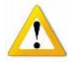

La carte d'identité doit être insérée dans le lecteur avant de procéder à la recherche. Sinon, un message d'erreu apparaît. (Erreur du client MyCareNet : Belgian eID : Could not find the eID card, did you insert It ?).

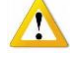

Dès qu'une identification est nécessaire sur le réseau MyCareNet, cette boite apparaît. Pour encoder le code pin de la carte d'identité, le curseur doit clignoter dans la zone de saisie. Cliquer dans cette zone si ce n'est pas le cas.

| Entrez PIN             |                                              | 23      |
|------------------------|----------------------------------------------|---------|
| MULTI APPLICATION DANS | Entrez votre code PIN, pour vous authentifie | r.      |
| A see the              |                                              |         |
|                        | Cureour                                      |         |
| -                      | Cuiseur                                      |         |
|                        |                                              |         |
|                        | -                                            |         |
|                        | PIN                                          |         |
|                        | 0                                            | Appulor |
|                        | OK                                           | Annaler |

Tant que le programme reste ouvert le code PIN n'est plus demandé.

La mise à jour de l'assurabilité par le réseau MyCareNet est indiquée dans la zone « Remarque »

| Du                | Au         |     | Mutuelle                          | Ct1 - | Ct2 | Omnio | Remarque               |
|-------------------|------------|-----|-----------------------------------|-------|-----|-------|------------------------|
| 01/01/2009        |            |     | Fédération Libre des Mut. Neutres |       |     |       | MyCareNet - 12/10/2010 |
| 01/01/2008        | 31/12/2008 | 206 | Fédération Libre des Mut. Neutres | 410   | 460 |       | MyCareNet - 12/10/2010 |
|                   |            |     |                                   |       |     |       |                        |
|                   |            |     |                                   |       |     |       |                        |
|                   |            |     |                                   |       |     |       |                        |
|                   |            | _   |                                   |       |     |       |                        |
| Nouveau MyCareNet |            |     |                                   |       |     |       |                        |
|                   |            |     |                                   |       |     |       |                        |

Blocage de la mise à jour de l'assurabilité par MyCareNet

Dans certains cas de figure, il est indispensable de bloquer la mise à jour de l'assurabilité d'un patient par MyCareNet.

En effet, un patient (identifié par son NISS ou son N° d'inscription) peut être affilié à une mutuelle classique, mais la facturation de ses prestations doit être transmise à une assurance ou à une maison médicale ou à l'I.N.I.G ou tout simplement au patient lui-même (Non mutualiste).

Fiche patient > Propriétés > Divers

| -Divers- |                                     |
|----------|-------------------------------------|
| E-mail   |                                     |
| Code e   | xterne                              |
| Bloque   | r l'assurabilité pour MyCareNet 🛛 🔽 |

Cocher la case « Bloquer l'assurabilité pour MyCareNet » et cliquer sur le bouton « Enregistrer ».

Cette opération est réversible :

Débloquer l'option, si les prestations doivent être facturées à une mutuelle classique et que L'assurabilité doit être mise à jour par MyCareNet.